## How to connect to Wi-Fi for Android

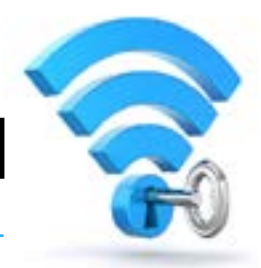

From your Home screen, go to Settings>Wi-Fi. (May be Settings>Connections>Wi-Fi.)

- 1. Turn on Wi-Fi. Your device will automatically search for available Wi-Fi networks.
- 2. Tap on the Wi-Fi network labeled "wccstaff."
- 3. Enter your Net ID and Password.
- 4. You may need to select Don't Validate under CA certificate.
- 5. Click on Connect.

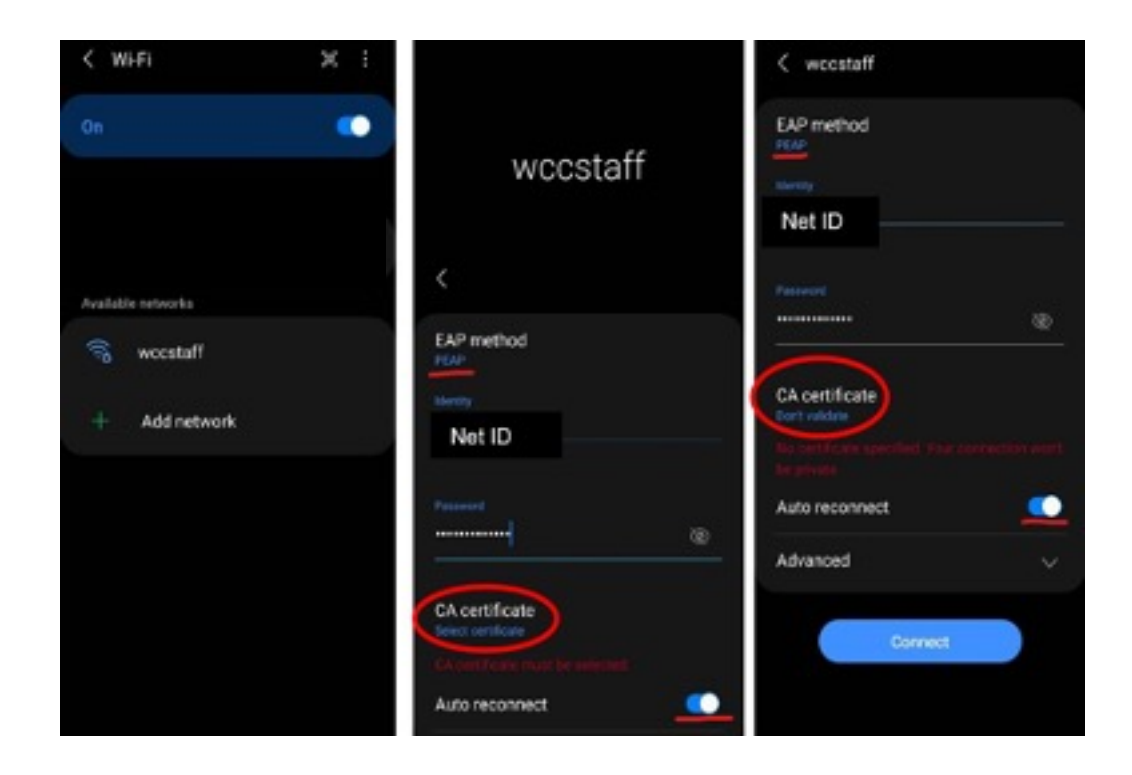

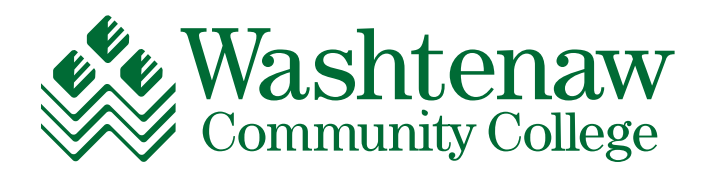